## **Transferring Licenses**

If you have installed licenses for several different products into separate USB keys and are managing several USB keys, you can transfer these licenses into a single USB key and manage them together to conserve USB ports on your computer.

The following procedure describes how to transfer installed licenses from one USB key to a different USB key.

1 Close all applications that are using the USB keys.

\* You cannot transfer a license if an application using a USB key is running.

2 Make sure that your computer is connected to the Internet.

\* In order for the license to be transferred, your computer must be connected to the Internet.

3 Connect the transfer-source USB key and the transfer-destination USB key to the USB ports of your computer.

\* Do not connect any other USB keys.

4 Start up "License Control Center."

## Windows

In the task bar, click the [Start] button and then [All Programs]. From the menu, choose "Syncrosoft License Control Center."

## Мас

In the "Application" folder, double-click "License Control Center."

- 5 License Control Center will start up, and the licenses installed in each USB key will be displayed. Verify that they are correct. When you have verified the license you want to transfer, select the "Wizards" menu and choose "License Transfer..."
- 6 The "Welcome to the License Transfer Wizard" screen will appear. Click [Next].
- 7 The "Select License" screen will appear. Click to select the license you want to transfer, and then click [Next].
- 8 The "Transfer License" screen will appear. Click [Start].License transfer will begin. When transfer is completed, the screen will indicate "License transfer successfully completed." Click [OK] and then click [Finish].
- 9 The License Control Center will appear once again. Verify that the license was transferred correctly, and then exit the License Control Center.